GST Ready Miracle Version 9.0 Release 2.0

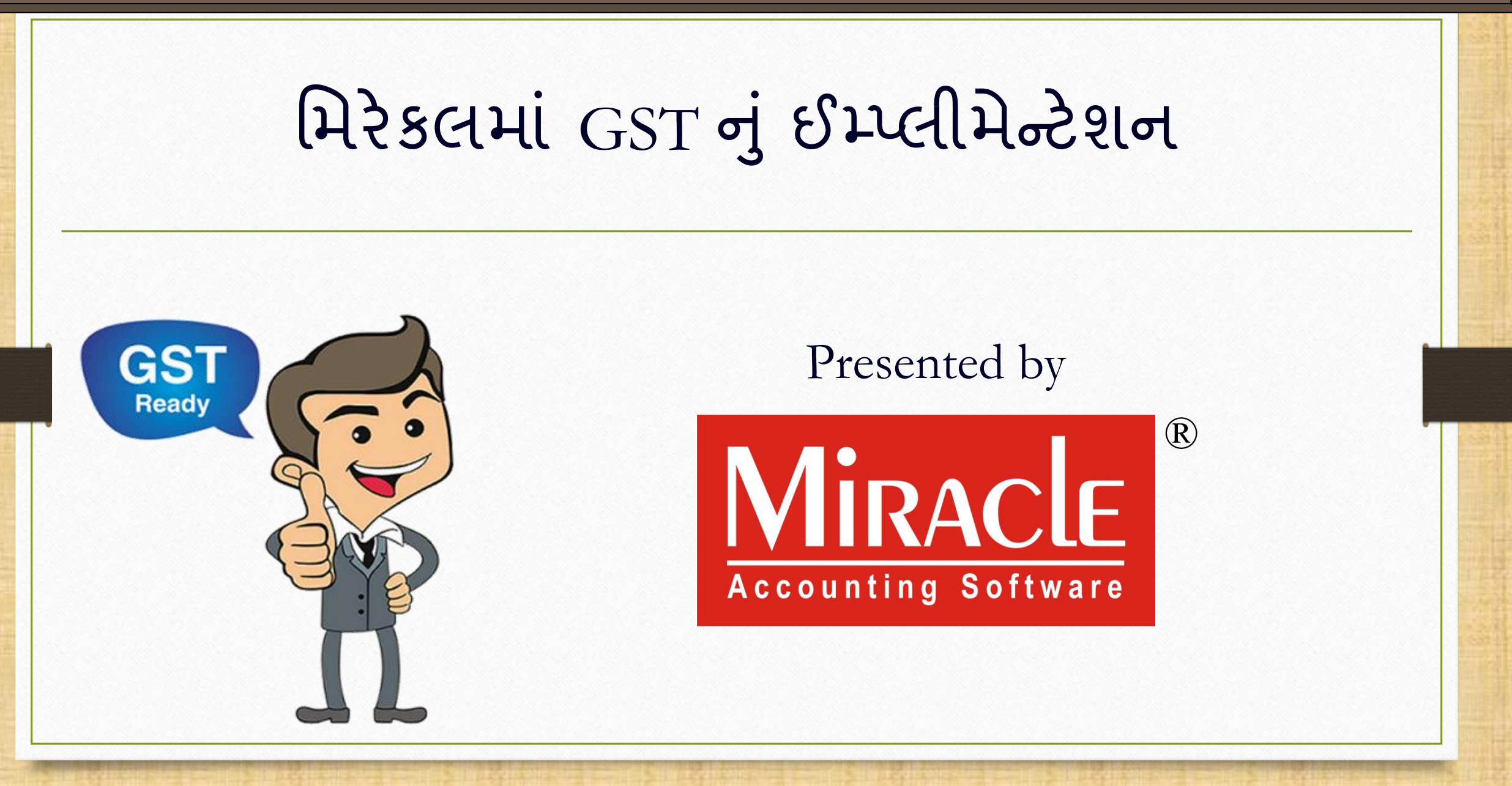

Prepared By RKIT Software Pvt Ltd-Rajkot

GST Ready Miracle Version 9.0 Release 2.0

મિરેકલમાં GST નું ઈમ્પ્લીમેન્ટેશન

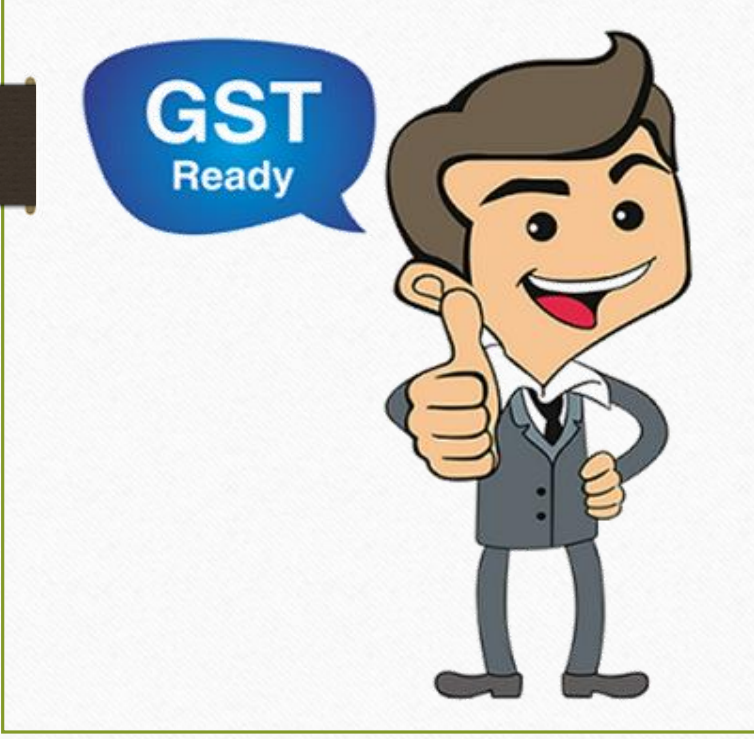

મિરેકલમાં Add New Company મા GST ને લગતી માફિતી કઈ રીતે એડ કરીશું તે જોઈએ.

Only for internal use of Miracle Accounting Software.

| Compa     | iny List                                                                                                    | × |
|-----------|----------------------------------------------------------------------------------------------------|---|
| Path      | E:\GST2\ M                                                                                                    |   |
| No.       | Company Name                                                                                                    | - |
| 99999<br> | Welcome To Miracle (GST)     بال العام العام |   |
|           | કિલેક કરો.                                                                                                    |   |
|           |                                                                                                    | • |
| Add       | Edit Print Year Index Order   Utility Combine Groupwise Group                                                                                                    |   |

|       |                        | Add New Comp   | any                                                          |          |                 |                                      |                | ×    |       |            |
|-------|------------------------|----------------|--------------------------------------------------------------|----------|-----------------|--------------------------------------|----------------|------|-------|------------|
| Compa | ny List                | Company Detai  | ls Statutor                                                  | / Detail | Address Details | Bank Detail                          | Alter Language |      |       | ×          |
| Path  | E:\GST2\               | State          | Guiarat                                                      |          |                 | Language F                           | nalish         |      | M     |            |
| No.   | Company Name           |                | oujarac                                                      |          |                 |                                      | Inglish        |      |       | <b>^</b>   |
| 9999  | Welcome To Miracle (GS | Number         | 1                                                            |          |                 |                                      |                |      |       |            |
|       |                        | Name           | GST Demo                                                     |          |                 |                                      |                |      |       |            |
|       |                        | Short Name     | G                                                            |          | _ Fina          | ncial Year ——                        |                |      |       |            |
|       |                        | Company        | With Stock                                                   | <b>.</b> | From            | Date 01/04/2                         | 2017           |      |       |            |
|       |                        | Group Name     |                                                              |          | To Da           | ate 31/03/2                          | 2018           |      |       |            |
|       |                        | Logo Image     | Statu                                                        | utory    | y Detail પ      | irity<br>rity Type Nor<br>२ झिले.४ ४ | ne •           |      |       |            |
|       |                        | Report Desc    | cription ——                                                  |          |                 |                                      |                |      |       |            |
|       |                        | Report Heade   | er RK House, 16,Vijay Plot, Opp. Gondal Road, Rajkot. 360002 |          |                 |                                      |                |      |       |            |
|       |                        | Jurisdiction C | 0281 - 1<br>City Rajkot                                      | 2365478  | 3               |                                      |                |      |       |            |
| Add   | Edit Print Year        | L              |                                                              |          |                 |                                      |                | wise | Group | Ad. Option |
|       | ,                      |                |                                                              |          | Previou         | us Next                              | Finish         |      |       |            |

|            | Add New Compan   | v                    |              |             | X                   | 1             |
|------------|------------------|----------------------|--------------|-------------|---------------------|---------------|
|            | Company Details  | Statutory Detail Add | ress Details | Bank Detail | Alter Language      |               |
|            | State            | Gujarat              |              |             |                     |               |
|            | PAN No.          |                      |              |             |                     |               |
|            | GSTIN No.        |                      |              |             |                     |               |
|            | Aadhar No.       |                      |              |             |                     |               |
|            | TIN No.          |                      |              |             |                     |               |
|            | CST No.          |                      |              |             | கி <u>எ</u> รт சி ம | યગની માહિતી 🗋 |
|            | TAN No.          |                      |              |             |                     |               |
|            | ECC No.          |                      |              |             | ये इरव              | ાળા ૮૯શ.      |
|            | Importer ECC No. |                      |              |             |                     |               |
|            | Service Tax No.  |                      | •            |             |                     | 1             |
| State      |                  | Gujarat              |              |             |                     |               |
| PAN No     |                  |                      |              |             |                     | 1             |
|            |                  |                      |              |             |                     |               |
| GSTIN No.  |                  |                      |              |             |                     |               |
| 0 - Jb NI  |                  |                      |              |             |                     | 1             |
| Aadhar No. |                  |                      |              |             |                     |               |
|            |                  |                      | Previo       | us Nevt     | Finish              |               |

| Add New Company        |                                                                                                    |
|------------------------|----------------------------------------------------------------------------------------------------|
| Company Details Sta    | tutory Detail Address Details Bank Detail Alter Language                                                                                                    |
| State                  | Gujarat                                                                                                    |
| PAN No.                | SCode State                                                                                                    |
| GSTIN No.              | 22 Chattisgarh                                                                                                    |
| 6 - db • •             | 26 Dadra and Nagar Haveli                                                                                                    |
| Aadhar No.             | 25 Daman And Diu                                                                                                    |
| TIN No.                | 07 Delhi                                                                                                    |
| CST No.                | 30 Goa                                                                                                    |
| TAN N-                 | 24 Gujarat                                                                                                    |
| TAN NO.                | 06 Haryana                                                                                                    |
| ECC No.                | 02 Himachal Pradesh                                                                                                    |
| Importer ECC No.       | 01 Jammu and Kashmir                                                                                                    |
| Convine Tou No.        | 20 Jharkand                                                                                                    |
| Service Tax No.        | State Received State State Sta |
| SSI No.                |                                                                                                    |
| General Lic. No.       | State साथ State Code                                                                                                    |
| Wholesale Lic. No.     | પણ દર્શાવેલ છે.                                                                                                    |
| Commision Agent Lic. N | lo.                                                                                                    |
| Drug Lic. No.          |                                                                                                    |
| CIN No.                |                                                                                                    |
| Food Product LIC No.   |                                                                                                    |
|                        | Previous Next Finish                                                                                                    |

|            | Add New Company  |               |                     |             |                |                 |
|------------|------------------|---------------|---------------------|-------------|----------------|-----------------|
|            | Company Details  | Statutory Det | ail Address Details | Bank Detail | Alter Language |                 |
|            | State            | Gujara        | t                   |             |                |                 |
|            | PAN No.          | AZQE          | R1299X              |             |                |                 |
|            | GSTIN No.        | 24AZ0         | 2ER1299X1           |             |                |                 |
|            | Aadhar No.       |               |                     |             |                |                 |
|            | TIN No.          |               |                     |             |                |                 |
|            | CST No.          |               | ्र                  | યો આપણે     | L PAN No. २    | ખેડ કરીને Enter |
|            | TAN No.          |               | 21                  | in Nai Z    |                | sinoss Vortical |
|            | ECC No.          |               |                     | ापारी २ ।   |                |                 |
|            | Importer ECC No. |               | સુધીવ               | નો GSTIN    | I No. ઓટોમે    | ોટિક એડ થઇ જશે. |
|            | Service Tax No.  |               |                     |             |                |                 |
|            | SSI No.          |               | •                   |             |                |                 |
| State      |                  | Gujarat       |                     |             |                |                 |
| PAN No.    |                  | AZQER:        | 1299X               |             |                |                 |
| GSTIN No.  |                  | 24AZQI        | ER1299X1            |             |                |                 |
| Aadhar No. |                  |               |                     |             |                |                 |
|            |                  |               | Previo              | ous Nex     | t Finish       |                 |

| 1         | Add New Company  |                 |             |            |             |                |                |
|-----------|------------------|-----------------|-------------|------------|-------------|----------------|----------------|
|           | Company Details  | Statutory D     | etail Addre | ss Details | Bank Detail | Alter Language |                |
|           | State            | Guja            | arat        |            |             |                | ]              |
|           | PAN No.          | AZQ             | QER1299X    |            |             |                |                |
|           | GSTIN No.        | 24A             | ZQER1299X12 | Z2         |             |                |                |
|           | Aadhar No        | 456             | 784561211   |            |             |                |                |
|           | TIN No.          |                 |             |            |             |                |                |
|           | CST No.          |                 |             | - ( ) III  | പ്പാ പ      | tata (Cada     |                |
|           | TAN No.          |                 |             | ્રા        |             |                |                |
|           | ECC No.          |                 |             | GS         | TIN No.     | . અને Aadl     | har No. એડ કરી |
|           | Importer ECC No. |                 |             |            |             | ગ કી ગં        |                |
|           | Service Tax No.  |                 |             |            |             |                | <b>5</b> • )   |
| State     | CCLNG            | Gujarat         |             |            |             |                |                |
| PAN No.   |                  | AZQER1299X      |             |            |             |                |                |
| GSTIN No. |                  | 24AZQER1299X1Z2 |             |            |             |                |                |
| Aadhar No |                  | 456784          | 561211      |            |             |                |                |
|           |                  |                 |             | Previou    | us Next     | t Finish       |                |

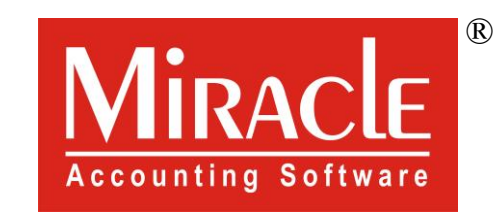

hank you.

Only for internal use of Miracle Accounting Software.

Prepared By RKIT Software Pvt Ltd-Rajkot